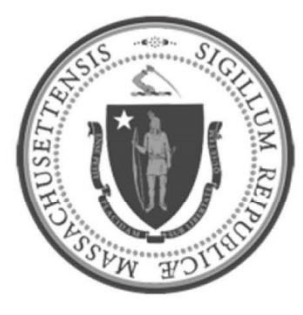

# EOHHS-Information Technology Executive Office of Health and Human Services

# **User Guide Library Series**

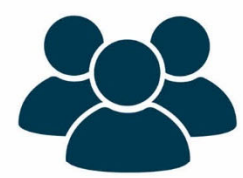

Teleworking: Updating Windows Password

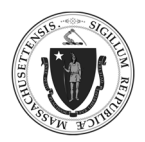

| As | of | 6, | /15 | /20 |
|----|----|----|-----|-----|
|    | ۰. | ~, |     |     |

| Summary: | The following instructions describes the various ways a to update a Windows login password when used with a teleworking laptop. |  |  |
|----------|----------------------------------------------------------------------------------------------------|--|--|
| Content: | Changing Upcoming Expiring Passwords                                                                                            |  |  |
|          | <ul> <li><u>Change Password: Notification without VPN</u></li> </ul>                                                            |  |  |
|          | <ul> <li><u>Change Password: VPN Notification</u></li> </ul>                                                                    |  |  |
|          | <ul> <li><u>Change Password: OWA Notification</u></li> </ul>                                                                    |  |  |
|          | <u>Addressing Expired Passwords</u>                                                                                             |  |  |

#### Changing Upcoming Expiring Passwords:

## Change Password: Notification without VPN

| Step 1: | Without being logged onto VPN, an e | xpiration notification is displayed. |
|---------|-------------------------------------|--------------------------------------|
| Step 2: | Press the keys: CTRL-ALT-DEL        |                                      |
|         | Click Change a Password             | Lock                                 |
|         | Users will be redirected to         | Switch user                          |
|         | the O365 portal webpage.            | Sign out                             |
|         |                                     | Change a password                    |
|         |                                     | Task Manager                         |
|         |                                     | Cancel                               |
|         |                                     |                                      |
|         |                                     |                                      |
|         |                                     |                                      |

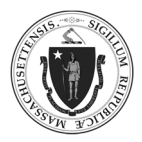

As of 6/15/20

| Step 3: | In the User Profile or settings, click Change F                                                                                             | Password.                                                                                             |                                                                                                    |
|---------|----------------------------------------------------------------------------------------------------|----------------------------------------------------------------------------------------------------|----------------------------------------------------------------------------------------------------|
|         | Profile<br>Appleseed, Jonathan B. (EHS) Email: Jonathan B.Appleseed@mass.gov<br>Alternate email:<br>EHS                                     | User O<br>COMMONWEALTH OF MASSACHUSETTS                                                               | Settings ×<br>Delve<br>Feature settings<br>Themes<br>Password<br>Change your password →<br>Contact preferences<br>Update contact preferences → |
| Step 4: | Complete the <b>change password</b> form.<br>Click the green <b>submit</b> button.                                                          | Deservements  Change password  User ID  Anathan.B.Appleseed@mass.gov  Od password  Ceate new password |                                                                                                    |
| Step 5: | Immediately update passwords on any other<br>Neglecting this step may lock users out of the<br>state services on other devices push request | devices using state app<br>eir Windows account as<br>s to verify the expired p                        | blications and services.<br>Trelated state apps and assword.                                                                                   |

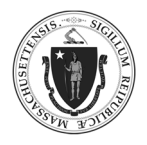

3

## Change Password: VPN Notification

| Step 1: | After logging onto VPN, an expiration notification is displayed.                                                                                                  |                                                                                                    |  |
|---------|----------------------------------------------------------------------------------------------------|----------------------------------------------------------------------------------------------------|--|
|         | Windows 7                                                                                                    | Windows 10                                                                                                    |  |
|         | Consider changing your password<br>Your password will expire in 14 days.<br>To change your password, press CTRL+ALT+DELETE and<br>then click "Change a password". | Consider changing your password<br>Your password will expire tomorrow.<br>To change your password, press CTRL<br>+ALT+DELETE and then click "Change<br>a password".<br>Windows logon reminder |  |
| Step 2: | Press the keys: CTRL-ALT-DEL                                                                                                    |                                                                                                    |  |
|         | Click Change a password.                                                                                                    | Lock<br>Switch user                                                                                                    |  |
|         |                                                                                                    | Sign out<br>Change a password                                                                                                    |  |
|         |                                                                                                    | Task Manager                                                                                                    |  |
|         |                                                                                                    | Cancel                                                                                                    |  |
| Step 3  | Complete the                                                                                                    |                                                                                                    |  |
|         | Change a password form.                                                                                                    | 8                                                                                                    |  |
|         | Ch                                                                                                    |                                                                                                    |  |
|         |                                                                                                    | New password                                                                                                    |  |
|         |                                                                                                    | How do I sign in to another domain?<br>Cancel                                                                                                    |  |
| Step 4: | Immediately update passwords on any o                                                                                                    | ther devices using state applications and services.                                                                                                    |  |
|         | Neglecting this step may lock users out or state services on other devices push requ                                                                              | f their Windows account as related state apps and Juests to verify the expired password.                                                                                                    |  |

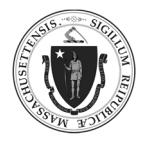

#### Change Password: OWA Notification

|                  | Mike Smith - Outlook Web App                                                                             |                          |                                                                                                    | 🙆 • 🖻 |
|------------------|----------------------------------------------------------------------------------------------------|--------------------------|----------------------------------------------------------------------------------------------------|-------|
|                  | Outlook Web App                                                                                          |                          |                                                                                                    |       |
|                  | Mail > Inbox 0 Items                                                                                     |                          |                                                                                                    | _     |
|                  | <ul> <li>Favorites</li> <li>Inbox</li> <li>Unread Mail</li> <li>Sent Items</li> </ul>                    | Your password            | will expire in 10 days. Would you like to change it now? Yes No                                                                     |       |
|                  |                                                                                                    | New + Delete             | • Move • Filter • View •                                                                                                    |       |
|                  |                                                                                                    | Search Entire            | Search Entire Mailbox P + *                                                                                                    |       |
|                  | <ul> <li>Mike Smith</li> <li>Inbox</li> <li>Drafts</li> <li>Sent Items</li> <li>Deleted Items</li> </ul> |                          | There are no items to show in this view.                                                                                            |       |
| n 2·             | Complete the                                                                                             |                          |                                                                                                    |       |
| Υ 2.             | change password forn<br>Click the orange Subm                                                            | n.<br><b>iit</b> button. | Outlook Web App<br>change password<br>Vour password has expired and you need to change it before<br>you sign in to Outlook Web App. |       |
| Υ <del>-</del> . | complete the<br>change password forn<br>Click the orange Subm                                            | n.<br><b>iit</b> button. | Outlook WebApp                                                                                                    |       |
| <b>7</b>         | complete the<br>change password forn<br>Click the orange Subm                                            | n.<br><b>iit</b> button. | Outlook Web App                                                                                                    |       |

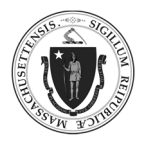

## Addressing Already Expired Passwords:

| Step 1: | In a web browser, log onto Outlook Web Access (OWA): <a href="https://email.state.ma.us/owa">https://email.state.ma.us/owa</a> . NOTE: If Steps 1–2 do not work, got to Step 4.                                                                                      |  |  |
|---------|----------------------------------------------------------------------------------------------------|--|--|
| Step 2: | Complete the change password form.<br>Click the orange Submit button.                                                                                                    |  |  |
| Step 3: | Immediately update passwords on any other devices using state applications and services.<br>Neglecting this step may lock users out of their Windows account as related state apps and state services on other devices push requests to verify the expired password. |  |  |
| Step 4: | If Steps 1–2 do not work, contact:<br>(*** EOHHS-IT Service and Support Center (SSC)<br>Proudly Servicing EOHHS<br>(************************************                                                                                                    |  |  |